## CARA MENJALANKAN PROGRAM

- 1. Instal xampp
- 2. Import database wedding invitation
- 3. Instal Composer
- 4. Instal Git GUI
- 5. Letakkan folder program di C/Xampp/htdocs
- 6. Masuk ke folder program
- 7. lalu klik mouse kanan
- 8. lalu pilih Git Bash Here
- 9. ketik php "-S localhost:8080" pada terminal yang muncul
- 10. masuk ke browser
- 11. ketik "http://localhost:8080" pada tab search browser
- 12. program akan terbuka